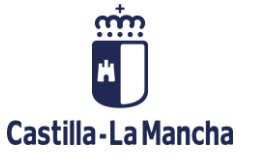

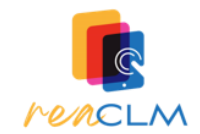

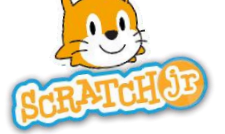

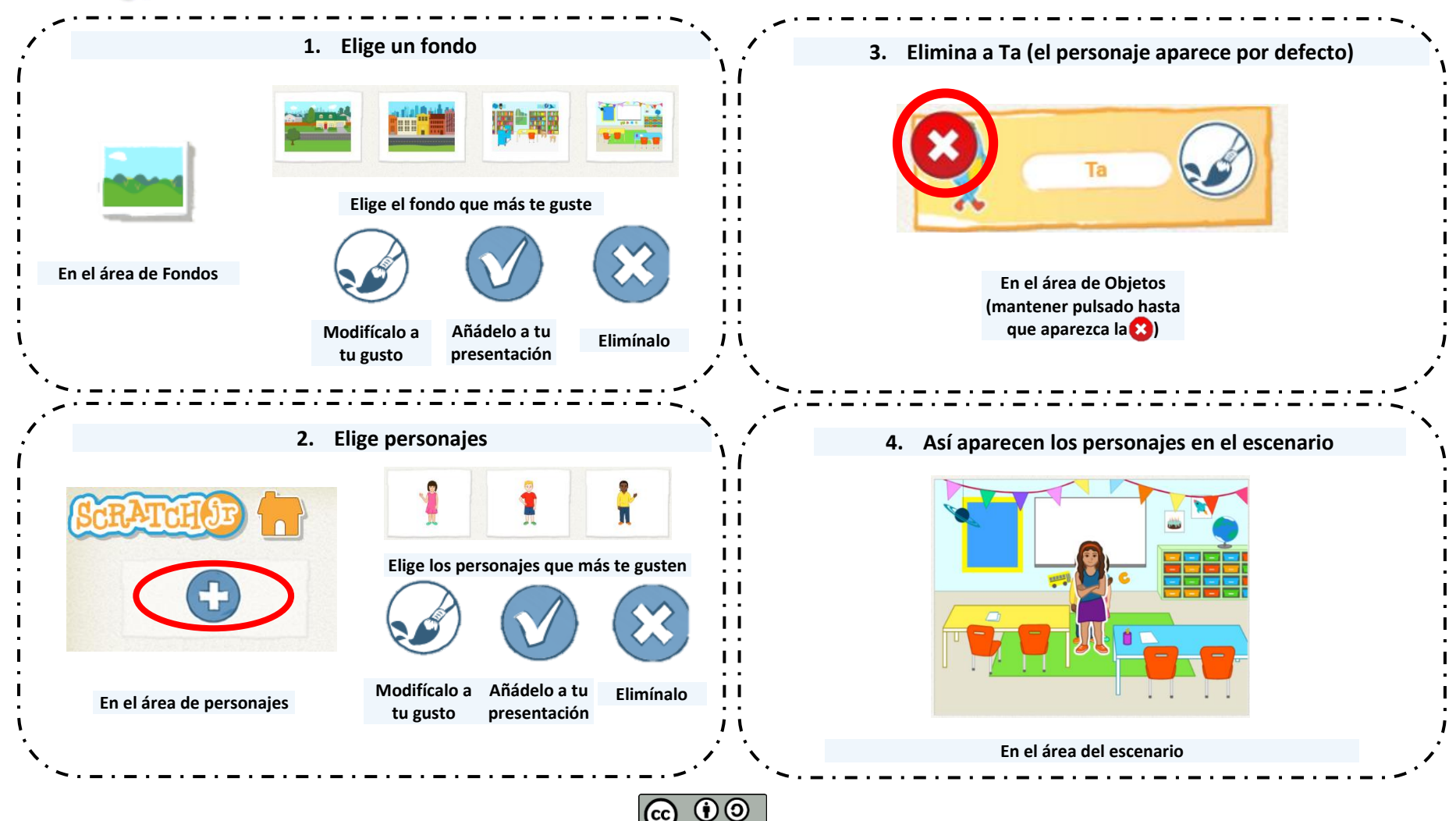

Reto Creando mi historia futura REACLM (Servicio de Innovación Educativa JCCM) se encuentra bajo una Licencia Creative Commons Atribución-CompartirIgual 4.0 España. Autor pictogramas: Sergio Palao. Origen: ARASAAC (http://www.arasaac.org). Licencia: CC (BY-NC-SA).

SA

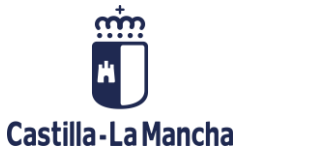

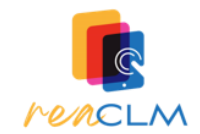

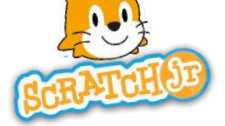

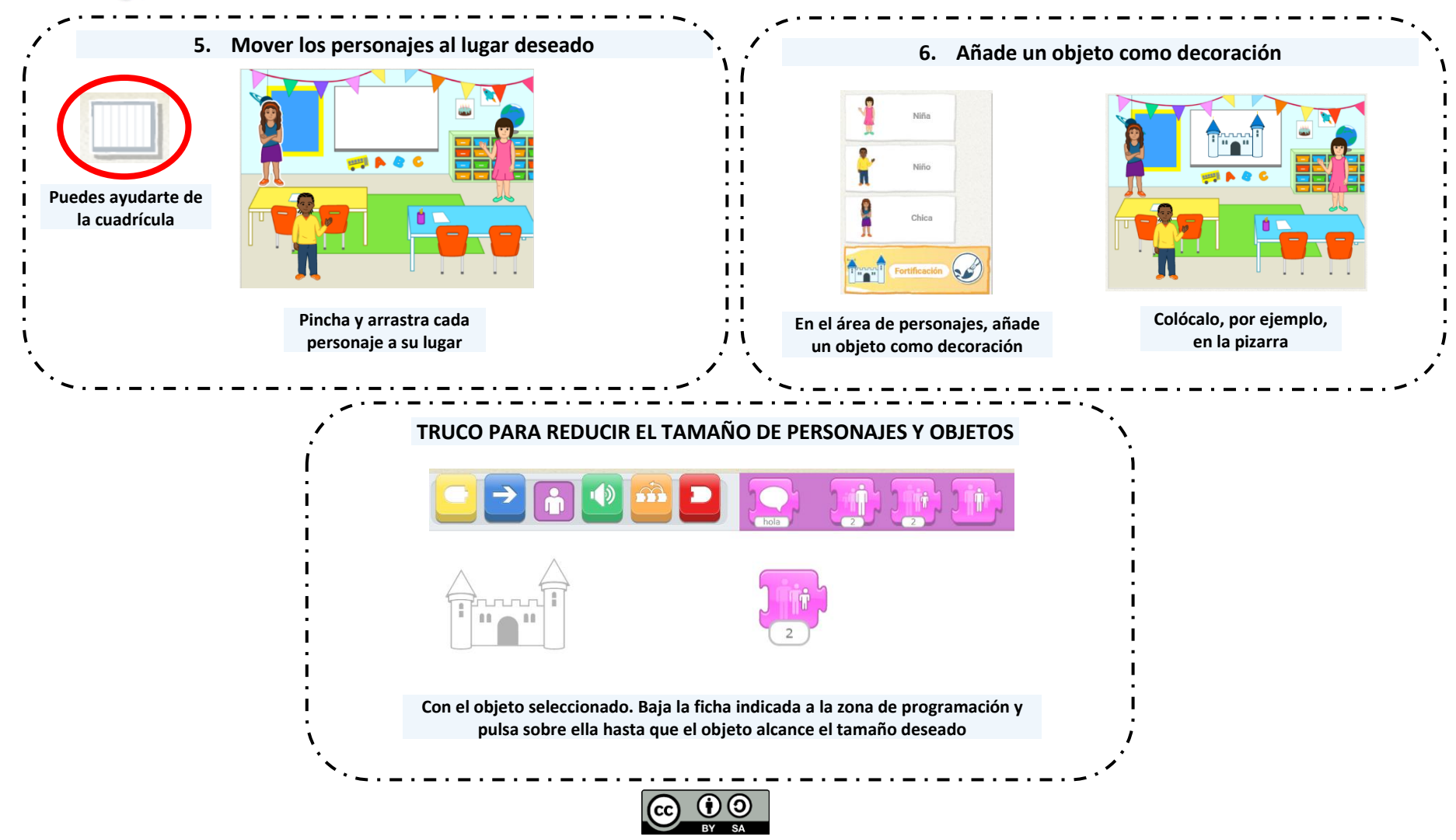

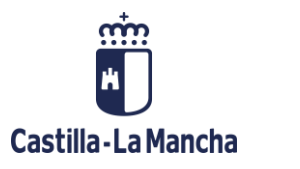

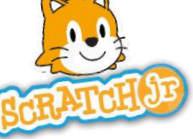

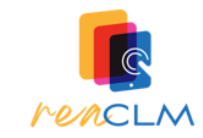

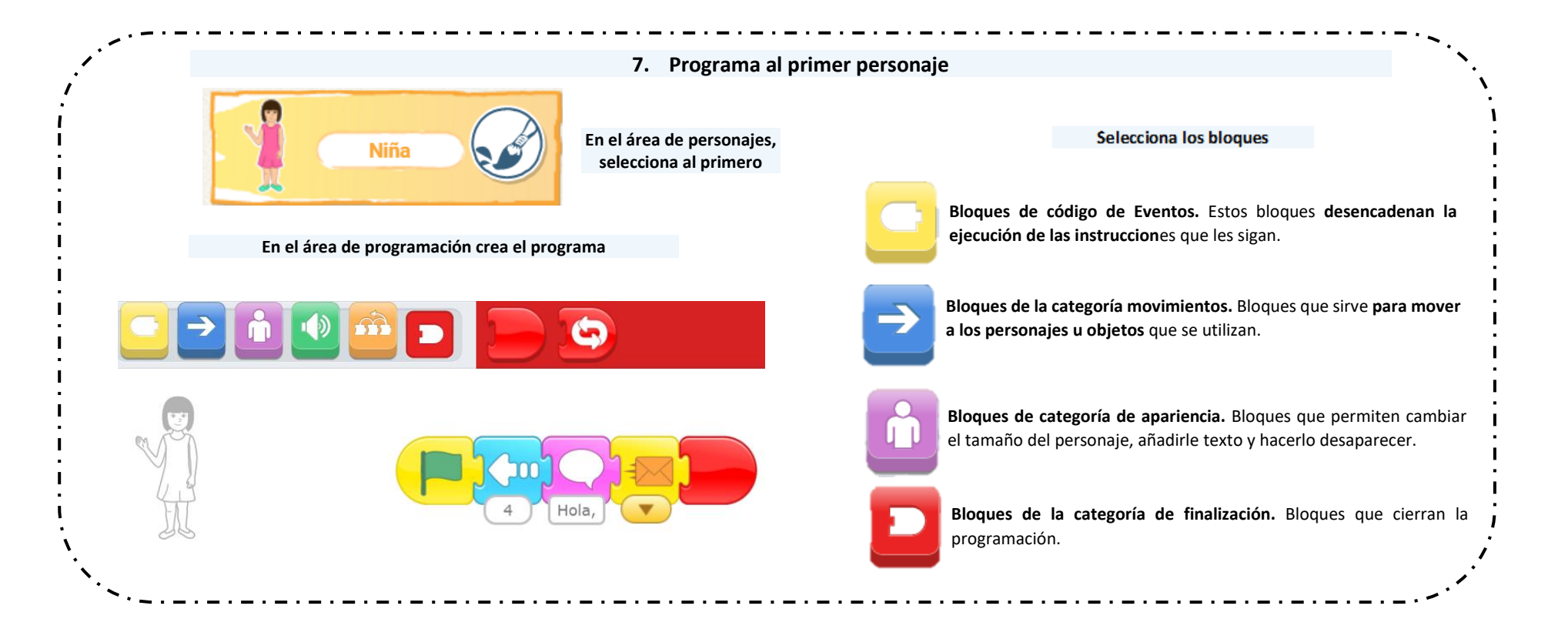

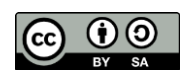

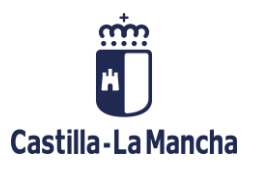

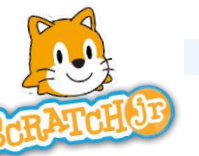

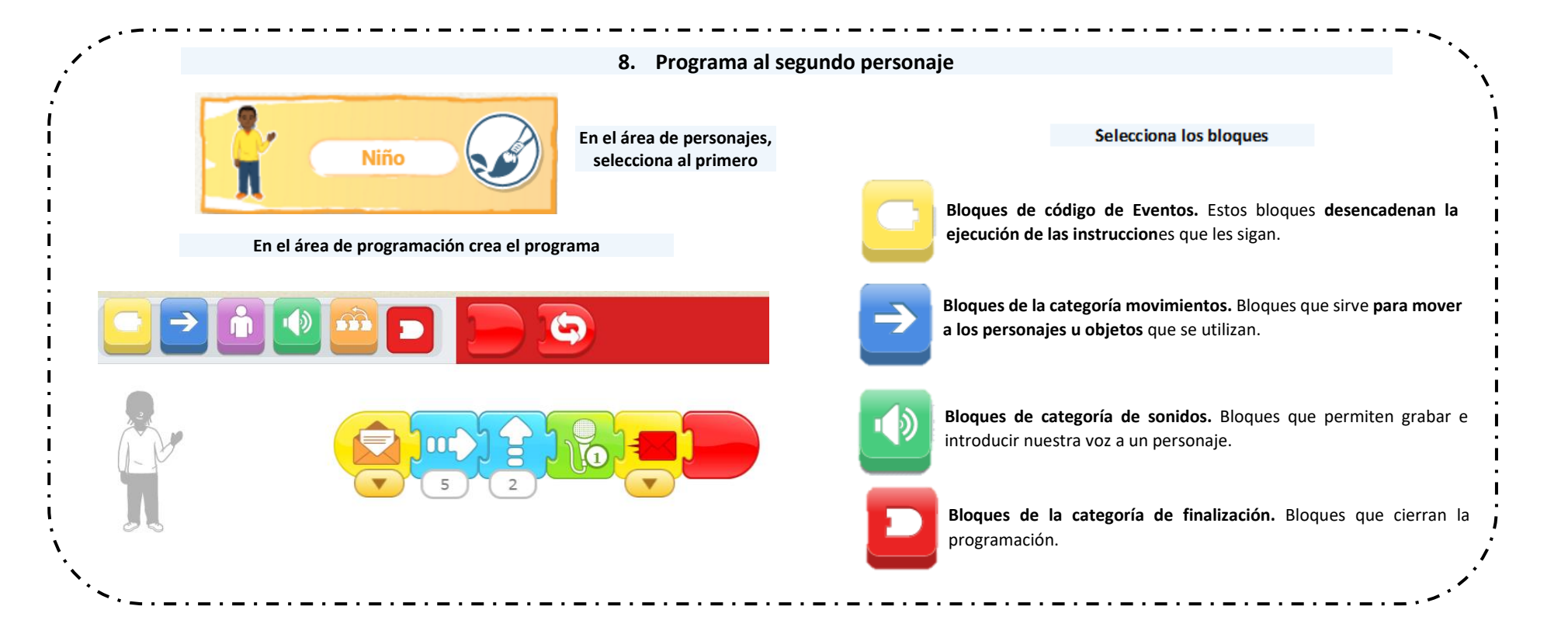

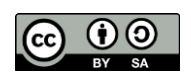

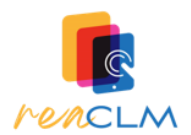

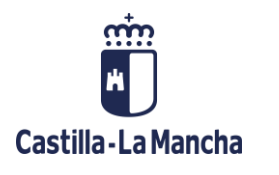

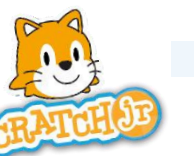

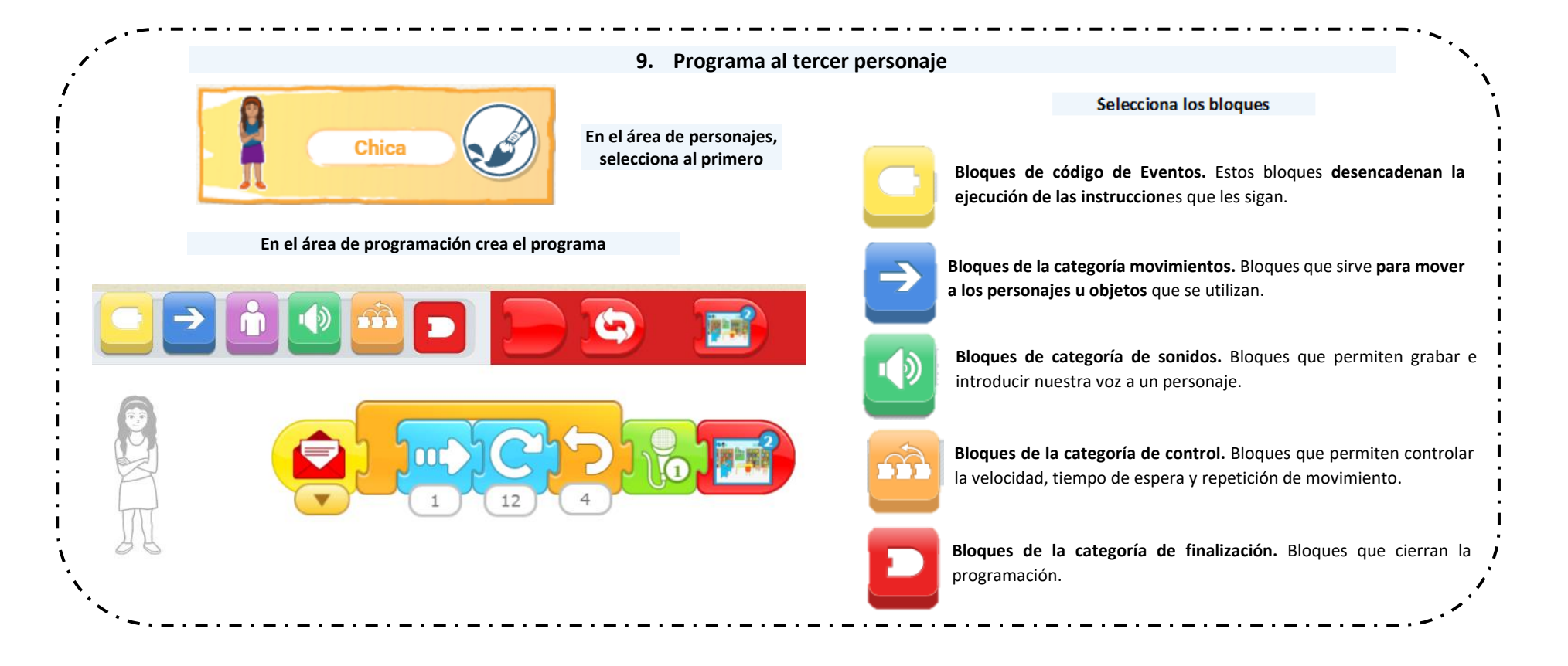

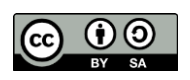

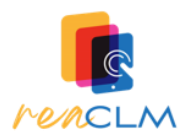